# Настройка технологической подслушки DJin при использовании пульта Axia IQ.

Задача: Использование одних акустических мониторов для контроля программы и технологической подслушки. При запуске подслушки программный сигнал должен приглушаться (Dim) на 20дБ, подслушка должна воспроизводиться номинальным уровнем. По окончанию воспроизведения подслушки в мониторах должен быть программный сигнал с прежним уровнем.

Оборудование: Рабочая станция с установленным ПО «Джинн Вещание» и Axia «IP-Audio driver», пульт Axia IQ, акустические мониторы подключенные к выходу QOR 32

| Axia IP-Audio - Version: 2.6.1.10                                                                     |                                  |                         |                                                   |                  |                            | X        |
|----------------------------------------------------------------------------------------------------|----------------------------------|-------------------------|---------------------------------------------------|------------------|----------------------------|----------|
| AXIA                                                                                                  | Livewire Network Card:           | 172.22.22.6 Realtek PCI | GBE Family Controller                             |                  |                            | •        |
| Sources (Send to Network)<br># Enable Name                                                            | Channel<br>(1-32767) Mod         |                         | Destinations (Receive from N<br>Channel (1-32767) | etwork)          | Mode                       | _        |
| 2 V PC 2<br>3 V PC 3                                                                                  | 1002 STE<br>1003 STE             | EREO V                  | 3                                                 | Browse<br>Browse | STEREO<br>STEREO           | -        |
| 4 🔽 PC 4<br>5 🔽 PC 5                                                                                  | 1004 STE<br>1005 STE             | EREO  EREO              | 4 5                                               | Browse<br>Browse | STEREO<br>STEREO           | -        |
| <sup>6</sup> ♥ PC 6<br>7 ♥ PC 7<br>8 ♥ PC 8                                                           | 1006 STE<br>1007 STE<br>1008 STE | EREO  EREO              | 8                                                 | Browse<br>Browse | STEREO<br>STEREO<br>STEREO |          |
|                                                                                                    |                                  | EREO  EREO  I           | 9                                                 | Browse<br>Browse | STEREO<br>STEREO           |          |
|                                                                                                    |                                  | EREO  EREO  EREO  I     | 3                                                 | Browse<br>Browse | STEREO<br>STEREO<br>STEREO | <u> </u> |
|                                                                                                    | STE                              | EREO 🔽 1<br>EREO 🔽 1    | 14                                                | Browse<br>Browse | STEREO<br>STEREO           |          |
| Ib     Istereo     Ib     Browse     STEREO       Ic     Keep channel active when playback is stopped |                                  |                         |                                                   |                  |                            |          |
| Audio Levels     ASIO     F2 - full in channel numbers in sequence.       Nominal level of PC         |                                  |                         |                                                   |                  |                            |          |
| nominal level: 20.0 dbi 3                                                                             | Flayback ann. +0.0 db            |                         | GPIU                                              | UK               | Lancel                     | Apply    |

## 1. Выбор устройства воспроизведения для подслушки.

Стандартно для воспроизведения подслушки используется 8-й канал драйвера (LW 1008). Для этого в настройках «Джинн Вещание» выберите тип PFL «в указанный канал» и устройство воспроизведения «SP-WAVE: Livewire Out 08»:

| • Настройки | · · · ·                                                                                                    | - • • × |
|-------------|----------------------------------------------------------------------------------------------------|---------|
| Общие PFL   | Текст   Воспроизведение   Лог   Лог поля   Language   Се                                                                   | ть Доп. |
|             | Запрещена<br>Автовыбор<br>В указанный канал SP-WAVE: Livewire Out 08 (AXIA IP-Driver<br>Разрешить многоканальную подслушку |         |
|             | OK Cancel                                                                                                    |         |

# 2. Настройка уровня воспроизведения рабочей станции через IP Audio Driver.

Для настройки уровня воспроизведения, в системную папку C:\Program Files (x86)\Digispot II\DJin\SYSTEM, добавляется файл axia\_drv.cdu следующего содержания:

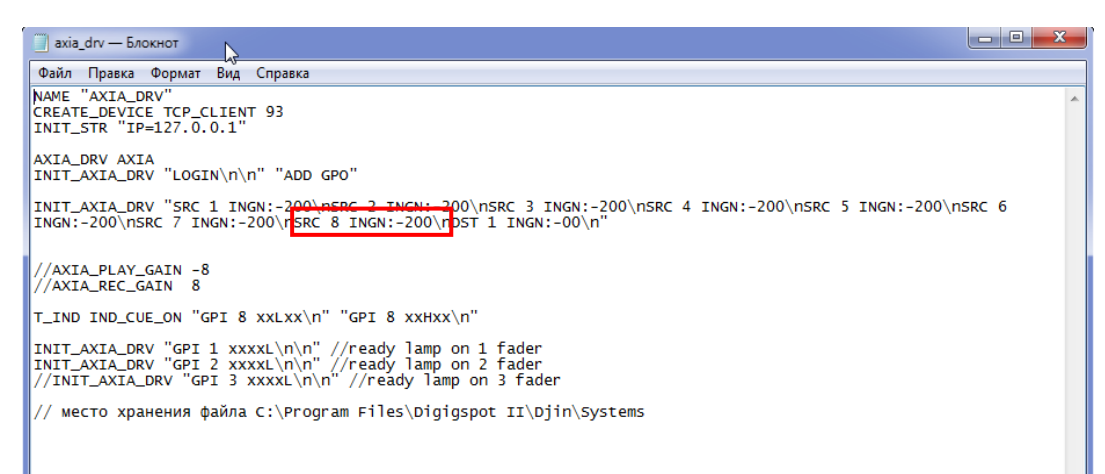

Строчка SRC 8 INGN:-200\n задает уровень воспроизведения 8-го канала драйвера, при использовании SP-WAVE устройства\*. SRC 8 – номер канала в IP Audio Driver, INGN:-200 – означает что файл, нормализованный по пикам под 0 дБ, будет воспроизводиться с уровнем на 20дБ ниже. Максимальный уровень при воспроизведении (при номинальном положении фейдера) будет -20дБ, что обеспечит запас динамического диапазона для предотвращения перегрузки тракта.

\* - При использовании Wave устройства следует воспользоваться строкой AXIA\_PLAY\_GAIN. В данном описании использование VAWE устройств не рассматривается.

## 3. Настройка сигналов управления между рабочей станцией и пультом.

При запуске подслушки, на рабочей станции, Джинн начинает воспроизводить звук в указанное выше устройство воспроизведения. Но пульт об этом ничего не знает и рабочая станция должна каким-то образом сообщить пульту об этом. Рабочая станция при запуске подслушки переключает соответствующий индикатор, с помощью которого происходит передача GPO сигнала.

Для настройки сигналов управления в системную папку C:\Program Files (x86)\Digispot II\DJin\SYSTEM, добавляется файл axia\_nod\_init.cdu следующего содержания:

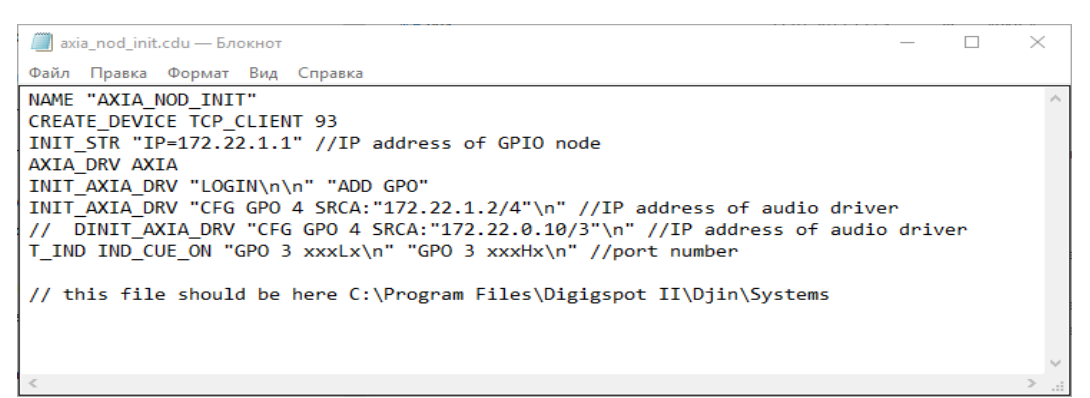

В этом файле, прописывается IP адрес GPIO node, IP адрес драйвера установленного на рабочую станцию, и указывается номер GPIO порта на который будет приходить сигнал. После добавления файла в системную папку, «Джинн» необходимо перезагрузить.

Для настройки работы подслушки в пульте необходимо использовать 2 GPIO порта. Между ними распаивается перемычка в виде кабеля:

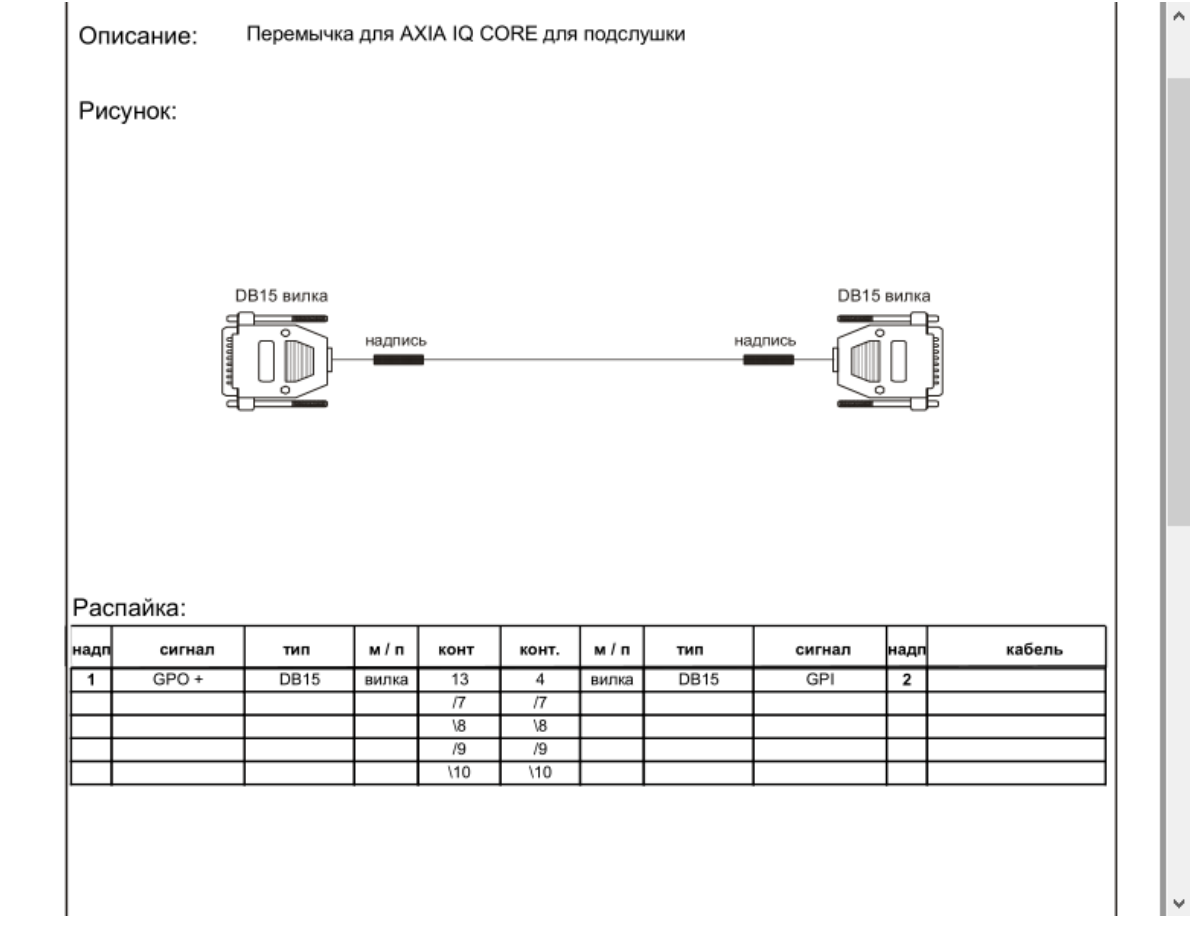

Санкт-Петербург ЗАО «Трактъ», 2017 Так же для работы необходимо задать номер потока, который в дальнейшем будет использоваться, он может быть любым (по статистике используется 1151). Номер потока задается в: "Show Profiles" —> "Monitor Section" —> "CR Monitor".

| COR (QOR): Shows - Internet Explorer |                                                                                                    | <u>_</u> _× |
|--------------------------------------|----------------------------------------------------------------------------------------------------|-------------|
| C S S T A http://172.22.1.1/shows?i  | ← QOR (QOR): Shows ×                                                                                                    | 俞 🖈 鐐       |
| 👍 🧃 Рекомендуемые сайты 🝷            |                                                                                                    |             |
|                                      | QOR (QOR): Shows     X  QOR (QOR): Shows     X  QOR (QOR) Control Center  Show Profile: Source  Source  Fader Channels  Fader Channels  F    |             |
|                                      | External 1 External Inputs  External 1 External 2 External Talk External Preview  Source: FM V SAT V - no source V DinPFL V                                                                                                    |             |
|                                      | Record mode: Disabled V                                                                                                    |             |
|                                      | User Interface                                                                                                    |             |
|                                      | Imer mode: Manual V<br>Preview interlock mode: V Enabled                                                                                                    |             |
|                                      | Switch-able meter source: Follow Monitors                                                                                                    |             |
|                                      | Talk to CR level (-30 10 dB):<br>Constructions of the set of the set of the |             |
|                                      | Control lock map (selected actions are allowed):           Image: Control lock map (selected actions are allowed):           Image: Control lock map (selected actions are allowed):           Image: Control lock map (selected actions are allowed):           Image: Control lock map (selected actions are allowed):           Image: Control lock map (selected actions are allowed):           Image: Control lock map (selected actions are allowed):                                                                                                    |             |
|                                      | ✓ Timer mode     ✓ Talk to studio     ✓ Tark to studio     ✓ Tark to studio                                                                                                    |             |
|                                      | Record                                                                                                    |             |
|                                      | Apply Ok Cancel                                                                                                    | ~           |

На 1 порт (GPIO 4) назначается профиль: Livewire и номер потока "1151", связанный с каналом CR Monitor. В этот порт подключается разъем у которого распаян "Pin 13"

| QOR                                                                                                    | QOR (QOR) C                                      | ontrol Center            |                          |                  |   |
|----------------------------------------------------------------------------------------------------|--------------------------------------------------|--------------------------|--------------------------|------------------|---|
| System<br>Status                                                                                         | Local GPIO St                                    | atus:                    |                          |                  |   |
| Setup<br>Customize<br>Log<br>Log Setup<br>Backup / Restore<br>Synchronization<br><b>Switch</b><br>Status | Port 1<br>Outputs<br>Port 2<br>Inputs<br>Outputs | Port 3 Por<br>Port 4 Por | t 5 Port                 | 8                |   |
| Statistics<br>IGMP                                                                                       | Eocar of to o                                    | onngaration.             |                          |                  |   |
| Module Manager<br>Module information                                                                     | # Name<br>1 GPIO 1                               | Logic for<br>LWRP        | • 0                      | Livewire Channel |   |
| Brightness control                                                                                       | 2 GPIO 2                                         | LWRP                     | • 0                      |                  |   |
| Console Config                                                                                           | 3 PFL                                            | LWRP                     | • 0                      |                  |   |
| Remote                                                                                                   | 4 PFL                                            | Livewire                 | <ul> <li>1151</li> </ul> | ≣▼               |   |
| Profile Manager                                                                                          | 5 red light                                      | Livewire                 | <ul> <li>1151</li> </ul> |                  | _ |
| Sources                                                                                                  | 6 GPIO 6                                         | LWRP                     | • 0                      |                  |   |
| Changes                                                                                                  | 7 GPIO 7                                         | LWRP                     | • 0                      |                  |   |
| IO Manager<br>Inputs                                                                                     | 8 GPIO 8                                         | LWRP                     | • 0                      |                  |   |
| Outputs<br>GPIO                                                                                          |                                                  |                          |                          | Арру             |   |

На 2 порт (GPIO 3) назначается профиль: LWRP и на него назначен CDU файл в Джине. В этот порт подключается разъем у которого распаян "Pin 4"

| stem                                                                                           |                                                                                                    | -4                                                                                |                                                                                   |               |           |
|------------------------------------------------------------------------------------------------|----------------------------------------------------------------------------------------------------|-----------------------------------------------------------------------------------|-----------------------------------------------------------------------------------|---------------|-----------|
|                                                                                                | Local GPIO St                                                                                            | atus:                                                                             |                                                                                   |               |           |
| up<br>tomize<br>Setup<br>kup / Restore<br>ichronization                                        | Port 1<br>Inputs Port 2<br>Inputs Outputs Outputs Outputs Outputs Outputs                                | Port 3 Po<br>Port 4 Po                                                            | rt 5 Pr                                                                           | ort 7         |           |
|                                                                                                | Local GBIO Co                                                                                            | onfiguration                                                                      |                                                                                   |               |           |
| ch<br>us<br>istics                                                                             | Local GPIO C                                                                                             | onfiguration:                                                                     |                                                                                   |               |           |
| ch<br>us<br>stics<br><b>ile Manager</b>                                                        | Local GPIO Co                                                                                            | Logic for                                                                         |                                                                                   | Livewire Chan | nel       |
| s<br>Manager<br>information                                                                    | Local GPIO Co                                                                                            | Logic for                                                                         | ▼ 0                                                                               | Livewire Chan | nel       |
| s<br>Manager<br>information<br>ass control                                                     | Local GPIO Co<br># Name<br>1 GPIO 1<br>2 GPIO 2                                                          | Logic for<br>LWRP<br>LWRP                                                         | ▼ 0<br>▼ 0                                                                        | Livewire Chan | nel<br>IV |
| i<br>ics<br>e <b>Manager</b><br>e information<br>ness control<br>le Config<br>le Control       | Local GPIO Co<br># Name<br>1 GPIO 1<br>2 GPIO 2<br>3 PFL                                                 | Logic for<br>LWRP<br>LWRP<br>LWRP                                                 | ▼ 0<br>▼ 0                                                                        | Livewire Chan |           |
| i<br>ics<br>e <b>Manager</b><br>e information<br>ness control<br>le Config<br>le Control<br>te | Local GPIO Co<br># Name<br>1 GPIO 1<br>2 GPIO 2<br>3 PFL<br>4 PFL                                        | Lugic for<br>LWRP<br>LWRP<br>LWRP<br>LWRP<br>Livewire                             | V         0           V         0           V         0           V         115:  | Livewire Chan |           |
| cs<br>Manager<br>information<br>less control<br>e Config<br>e Control<br>e<br>Manager          | Local GPIO Co<br># Name<br>1 GPIO 1<br>2 GPIO 2<br>3 PFL<br>4 PFL<br>5 red light                         | LWRP<br>LWRP<br>LWRP<br>LWRP<br>Livewire<br>Livewire                              | V         0           V         0           V         115           V         115 | Livewire Chan |           |
| s<br>Manager<br>information<br>ess control<br>control<br>control<br>Manager                    | Local GPIO Co<br>Name  1 GPIO 1  2 GPIO 2  3 PFL  4 PFL  5 red light  6 GPIO 6                           | Lugic for<br>LWRP<br>LWRP<br>LWRP<br>Livewire<br>Livewire<br>LWRP                 | ▼ 0<br>▼ 0<br>▼ 115:<br>▼ 115:<br>▼ 0                                             | Livewire Chan |           |
| Manager<br>nformation<br>ss control<br>Control<br>Control<br>lanager                           | Local GPIO Co<br># Name<br>1 GPIO 1<br>2 GPIO 2<br>3 PFL<br>4 PFL<br>5 red light<br>6 GPIO 6<br>7 GPIO 7 | Lugic for<br>LWRP<br>LWRP<br>LWRP<br>LWRP<br>Livewire<br>Livewire<br>LWRP<br>LWRP | ▼ 0<br>▼ 0<br>▼ 115<br>▼ 115<br>▼ 0<br>▼ 0                                        | Livewire Chan |           |

После применения GPIO профиля к порту замыкание GPI вызовет срабатывание функции «Enable EXT PREVIEW Command», которая обеспечивает коммутацию внешнего источника на внутреннюю шину Preview пульта и приглушение основной программы в контрольных мониторах.

Санкт-Петербург ЗАО «Трактъ», 2017

## 4. Выбор внешнего источника для Ext Preview.

Теперь, когда при запуске подслушки уровень звука в мониторах приглушается и подслушка играет в 8-канал драйвера, необходимо сообщить пульту что 8-й канал драйвера и есть внешний источник, который коммутируется на шину Preview. Для этого, в настройках пульта QOR 32, в разделе «Source profiles» создаем источник под названием «DJin PFL» которому назначаем поток, который формирует 8-й канал воспроизведения драйвера. Для облегчения дальнейшей эксплуатации аппаратной, этот источник не должен назначаться на фейдеры - для этого необходимо снять галочки со всех каналов пульта QOR32, тем самым сделав невозможным назначение этого источника на фейдер.

| CQOR (QOR): Sources - I             | nternet Explorer                 |                              |                                    |                   | <u> </u> |
|-------------------------------------|----------------------------------|------------------------------|------------------------------------|-------------------|----------|
| A http://172     A http://172     A | 2.22.1.1/sources?ic 🔎 🗸 🐼 QOR (1 | QOR): Sources X              |                                    |                   |          |
|                                     |                                  |                              |                                    |                   |          |
| 🎏 🩋 Рекомендуемые сай               | іты *                            |                              |                                    |                   | _        |
|                                     |                                  |                              |                                    |                   |          |
|                                     |                                  |                              |                                    |                   |          |
|                                     | QOR (QOR)                        | <b>Control Center</b>        |                                    |                   |          |
| System                              | 0                                |                              |                                    |                   | -        |
| Status                              | Source Prof                      | ile:                         |                                    |                   |          |
| Setup                               |                                  |                              |                                    |                   |          |
| Custon                              | nize Source type:                |                              | Line Input                         |                   |          |
| Log Se                              | source name:                     |                              | DjinPFL                            |                   |          |
| Backup                              | / Restore Source input:          |                              | Livewire                           |                   |          |
| Synchr                              | onization Primary source:        |                              | 1016 <air-01 8@air-01=""></air-01> |                   |          |
| Switch                              | Signal mode:                     |                              | Stereo                             |                   |          |
| Statisti                            | Signal phase:                    |                              | Normal 🔽                           |                   |          |
| IGMP                                | Signal mode for Reco             | rd bus:                      | Stereo                             | ~                 |          |
| Module                              | e Manager Input trim gain (-25 . | . 25 dB):                    | +0.0 dB                            |                   |          |
| Brightn                             | ess control Audio delay (0, 250  | 2424):                       |                                    |                   |          |
| Consol                              | e Config                         | ms).                         | 0 IIIS                             |                   |          |
| Consol                              | e Control                        | Low                          | Mid                                | High              |          |
| Remote                              | e Band:<br>Manager               | (20 320 Hz)                  | (125 2000 Hz)                      | (1250 20000 Hz)   |          |
| Source                              | es Frequency:                    | 25 Hz                        | 1000 Hz                            | 16000 Hz          |          |
| Shows                               | Gain (-25 15 dB)                 | : +0.0 dB                    | +0.0 dB                            | +0.0 dB           |          |
| Change                              | es Meder                         | Auto                         | Peak                               | Peak 🗸            |          |
| Inputs                              | - Source availability            | -                            |                                    |                   |          |
| Output                              | ts Channel 1                     |                              | Channel 8                          |                   |          |
| GPIO                                | Channel 2                        |                              | 💌 External                         |                   |          |
| V-Mixe                              | r & V-Mode Channel 3             |                              | V-Mixer                            |                   |          |
|                                     | Channel 4                        |                              |                                    |                   |          |
|                                     | Channel 5                        |                              |                                    |                   |          |
|                                     | Channel 6                        |                              |                                    |                   |          |
|                                     | L Channel 7                      |                              |                                    |                   |          |
|                                     | Fader mode:                      |                              | Normal 🗸                           |                   |          |
|                                     | Preview mode:                    |                              | Pre-Fader (CUE)                    |                   |          |
|                                     | Preview switching:               |                              | Channel ON turns Previe            | ew OFF            |          |
|                                     | Auto start timori                |                              | Preview ON turns Chanr             | nel OFF           |          |
|                                     | Auto-start timer:                |                              | L Enabled                          |                   |          |
|                                     | Logic port:                      |                              | Exclusive mode 🔽 🗀 GP              | PIO ready enabled |          |
|                                     | SOURCE                           |                              | Carbled                            |                   |          |
|                                     | GAIN                             |                              | <ul> <li>Enabled</li> </ul>        | O Primary         |          |
|                                     | MODE                             |                              | Enabled                            | O Primary         |          |
|                                     | PANORAMA                         | <ul> <li>Disabled</li> </ul> | Enabled                            | O Primary         |          |
|                                     | EQUALIZER                        | O Disabled                   | Enabled                            | O Primary         |          |
|                                     |                                  |                              |                                    | Apply Ok Concel   |          |
|                                     |                                  |                              |                                    | Appry OK Cancer   |          |
|                                     |                                  |                              |                                    |                   |          |
|                                     |                                  |                              |                                    |                   |          |
|                                     |                                  | © 2004-2015 <u>Axia</u>      | Audio.                             |                   |          |

Далее, в настройках пульта "Show Profiles" —> "EXTERNAL Inputs" —> "EXTERNAL preview" выбираем источник «DJin PFL».

| QOR (QOR): Shows - Internet Explorer                                                                                                    |                                                                                                    |       |
|----------------------------------------------------------------------------------------------------|----------------------------------------------------------------------------------------------------|-------|
| 😋 💿 🗢 📿 http://172.22.1.1/shows?i 🔎 💌                                                                                                    | G QOR (QOR): Shows X                                                                                                    | 🟠 🛠 🔅 |
| 👍 🕘 Рекомендуемые сайты 🔻                                                                                                    |                                                                                                    |       |
| Quart       Quart       Quart       Quart       Quart         Quart       Quart       Quart       Quart       Quart         Quart       Quart       Quart       Quart       Quart       Quart         Quart       Quart       Quar | QOR (QOR): Shows     X  QOR (QOR): Shows      X                                                                                                    |       |
|                                                                                                    | Image: Static Monitor CR Headghones         Preview       Static Monitor         Volume (-85 0 dB): Set _37.5 dB S Set _38.0 dB S Set _42.5 dB S Set _50.0 dB         Volume (-85 0 dB): Set _37.5 dB S Set _38.0 dB S Set _42.5 dB S Set _50.0 dB         Volume (-85 0 dB): Image: Set _37.5 dB S Set _38.0 dB S Set _42.5 dB S Set _30.0 dB         Volume (-85 0 dB): Image: Set _37.5 dB S Set _38.0 dB S Set _42.5 dB S Set _30.0 dB         Source: Image: Set _37.5 dB S Set _38.0 dB S Set _42.5 dB S Set _30.0 dB         Set _37.5 dB S Set _32.0 dB S Set _42.5 dB S Set _30.0 dB         Source: Image: Set _31.0 dB Image: Set _41.0 dB S Set _12.0 dB S Set _12.0 dB S Set _12.0 dB         Source: Program 1 S         Program 1 S         Source: Image: Setemal 1 Setemal 1 Imputs         Source: Image: Setemal 1 Setemal 1 Setemal |       |

### 5. Подключение акустических мониторов.

На один из аналоговых выходов пульта QOR 32 назначаем CR Monitor к которому подключаются акустические мониторы

| System<br>Status<br>Setup      | QOR (Q        | OR) Control | Center        |              |                              |         |
|--------------------------------|---------------|-------------|---------------|--------------|------------------------------|---------|
| Customize<br>Log               | #             | Name        | Outp          | out          | Output Gain<br>(-127.5 0 dB) |         |
| Log Setup                      | Analog 1      | ST Guest    | Studio Guest  | : HP 🔽       | +0.0 dB                      | -       |
| Backup / Restore               | Analog 2      | ST Talent   | Studio Talen  | t HP 🗸       | +0.0 dB                      |         |
| Switch                         | Analog 3      | CR MON      | CR Monitor    | ~            | +0.0 dB                      |         |
| Status                         | Analog 4      | CR HPH      | CR Headpho    | nes 🗸        | +0.0 dB                      |         |
| Statistics                     | Analog 5      |             | Disabled      | $\checkmark$ | +0.0 dB                      |         |
| Module Manager                 | Analog 6      |             | Disabled      | $\sim$       | +0.0 dB                      |         |
| Module information             | Analog 7      |             | Disabled      | ~            | +0.0 dB                      |         |
| Brightness control             | Analog 8      |             | Disabled      | ~            | +0.0 dB                      |         |
| Console Control                | AES/EBU 1     |             | Disabled      | ~            |                              |         |
| Remote                         | AES/EBU 2     |             | Disabled      | ~            |                              |         |
| Profile Manager                |               |             |               |              | Apply                        |         |
| Shows<br>Changes<br>IO Manager | Livewi        | re Outputs: |               |              |                              |         |
| Inputs                         | #             | Output      | Name Override | Chann        | el M                         | ode SDP |
| Outputs                        | 2 Auto Ba     |             |               |              | Dicabled                     |         |
| V-Mixer & V-Mode               | 2 Auto Ba     |             |               |              | 0 Disabled                   |         |
|                                | 4 Auto Ba     |             |               |              | 0 Disabled                   |         |
|                                | Backfeed M    | ode         |               | ,            | Live Stere                   |         |
|                                | Ducine du Fin |             |               |              | Live Starte                  | Apply   |
|                                |               |             |               |              |                              |         |
|                                |               |             |               |              |                              |         |
|                                |               |             |               |              |                              |         |
|                                |               |             |               |              |                              |         |

#### ГОТОВО!

#### Проверка:

Для проверки необходимо запустить подслушку в «Джин» и убедиться, что программный сигнал в мониторах стал тише на 20 дБ, а сигнал подслушки появился в мониторах с номинальным уровнем.

Если вы обнаружили ошибку в данном описании, сообщите об этом по электронной почте: <u>artem@tract.ru</u> или <u>fateev@tract.ru</u>

Санкт-Петербург ЗАО «Трактъ», 2017